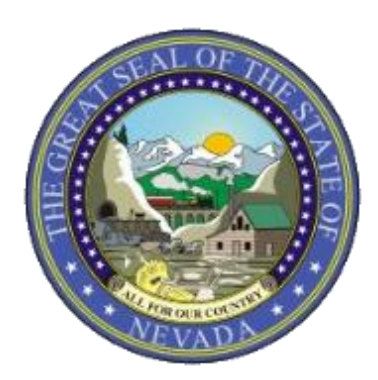

## **Prior Authorization Online**

**Provider Web Portal Training** 

2017

## Objectives

#### **Objectives**

- Navigate the Electronic Verification System (EVS) Web Portal.
- Understand how to submit a prior authorization (PA) request via the Web Portal.
- Understand how to:
  - View the status of a PA.
  - Search for PAs.
  - Copy a PA.
  - Submit additional PA attachments via fax or mail.

## **Provider Web Portal**

#### Provider Web Portal http://www.medicaid.nv.gov

| Nevada Do<br>Health and<br>Division of Health                                                                                                    | Partment of Contact Us   Login<br>Human Services<br>Care Financing and Policy Provider Portal                                                                                                    |
|----------------------------------------------------------------------------------------------------|----------------------------------------------------------------------------------------------------|
| Home                                                                                                    |                                                                                                    |
| Provider Login<br>*User ID                                                                                                    | What can you do in the Provider Portal      Through this secure and easy to use internet nortal healthcare providers can inquire on the status of their claims and                                                                                                    |
| Log In                                                                                                    | payments, inquire on a patient's eligibility, process prior authorization requests and access Remittance Advices. In addition,<br>healthcare providers can use this site for further access to contact information for services provided under the Nevada<br>Medicaid program. |
| <u>Forgot User ID?</u><br><u>Register Now</u><br>Where do Lepter my password?                                                                                              |                                                                                                    |
| Web Announcements Web Announcement 1123 Online Provider Enrollment                                                                                                    |                                                                                                    |
| Summary Page Updated<br>Veb Announcement 1122<br>roviders Invited to<br>Complete Health Information<br>Exchange Small Business<br>mpact Questionnaire by<br>April 22, 2016 |                                                                                                    |
| Web Announcement 1121<br>Attention Provider Type 12:<br>Claims for CPT Codes with<br>Age Restrictions Will Be                                                              | Website Requirements                                                                                                    |

#### EVS

EVS is available 24 hours a day, seven days a week except during the scheduled weekly maintenance period, Monday– Saturday from 12:00–12:30 a.m. Pacific Time (PT) and Sunday 8:00 p.m.–12:30 a.m. PT

#### System Requirements

To access EVS, you must have internet access and a computer with a web browser. (Microsoft Internet Explorer 9.0 or higher, Mozilla Firefox, or Google Chrome recommended.)

### Logging in to the Provider Web Portal

| Provider Login                                | ? |
|-----------------------------------------------|---|
| *User ID                                      |   |
| Log In                                        |   |
| <u>Forgot User ID?</u><br><u>Register Now</u> |   |
| Where do I enter my password?                 |   |

Enter your User ID.Click Log In.

#### Logging in to the Provider Web Portal (continued)

#### **Computer and Challenge** Answer the challenge question to verify your identity. Ouestion Site Key Challenge Question In what city were you born? The HealthCare Portal uses a \*Your Answer personalized site key to protect your privacy online. To use a site key, you are asked to respond to your Challenge Forgot answer to challenge question? question the first time you use a personal computer, or every time you Select This is a personal computer. Register it now. use a public computer. When you type the correct answer to the Challenge This is a public computer. Do not register it. question, your site key token displays which ensures that you have been correctly identified. Similarly, by Continue displaying your personalized site key token, you can be sure that this is the actual HealthCare Portal and not an unauthorized site. If this is your personal computer, you can register it now by selecting: This is a personal computer. Register it now.

- Answer the challenge question to verify your identity the first time you log in from a personal computer or every time you use a public computer.
- Select personal computer or a public computer.
- Click Continue.

#### Logging in to the Provider Web Portal (continued)

| Confirm Site Key Token and     Passphrase                                                                                                    | Make sure your site key token and passphrase are correct.                                                                                                    |  |
|----------------------------------------------------------------------------------------------------|----------------------------------------------------------------------------------------------------|--|
| Confirm that your site key token and<br>passphrase are correct.<br>If you recognize your site key token<br>and passphrase, you can be more<br>comfortable that you are at the valid<br>HealthCare Portal site and therefore is<br>safe to enter your password. | If the site key token and passphrase are correct, type your password and click <b>Sign In</b> .<br>If this is not your site key token or passphrase, do not type your password.<br>Call the <u>customer help desk</u> to report the incident.<br><b>Site Key:</b> |  |
|                                                                                                    | Passobrase apple<br>Password Sign In<br>Forgot Password?                                                                                                    |  |

- Confirm that your site key token and passphrase are correct. If you recognize your site key token and passphrase, you can be assured that you are at the valid Provider Web Portal website and it is safe to enter your password.
- Enter your Password.

## Welcome Screen

Verify all provider information on left margin of screen.

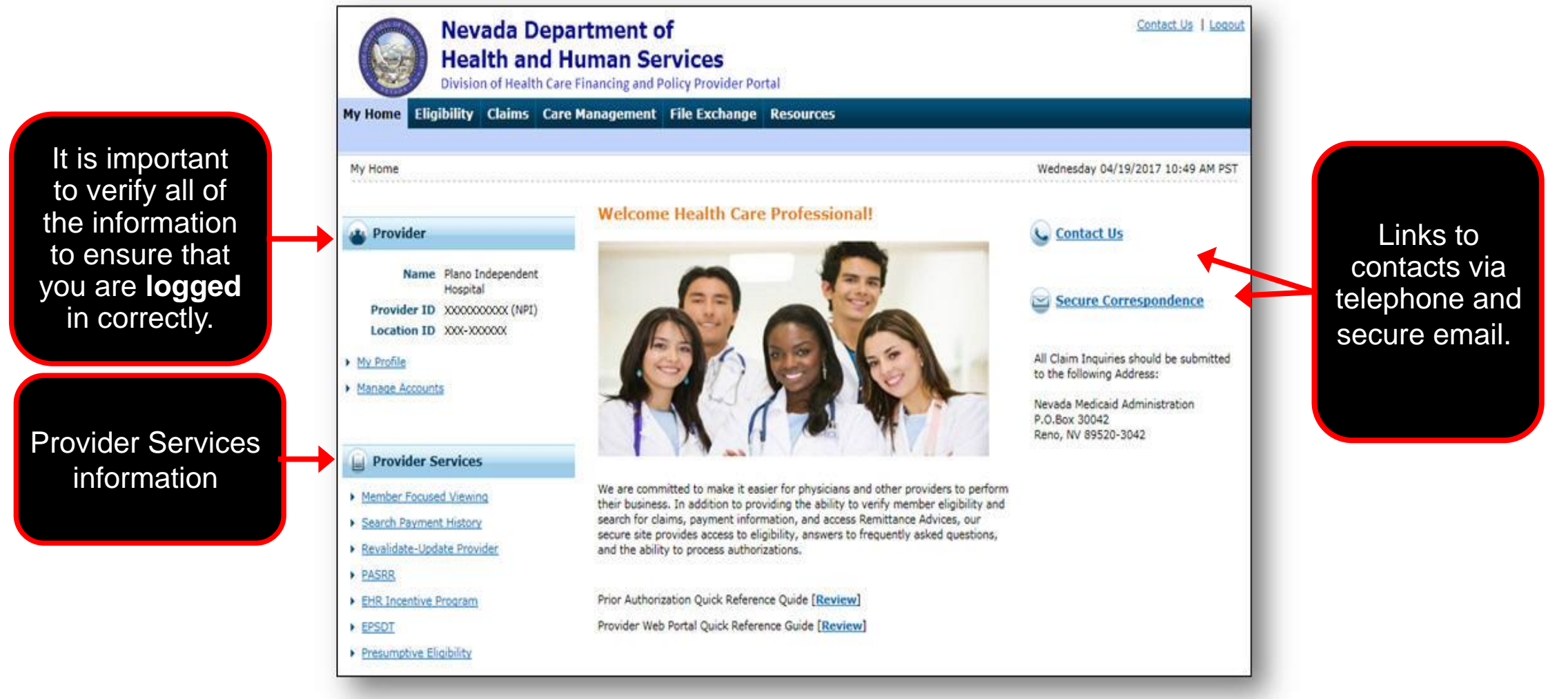

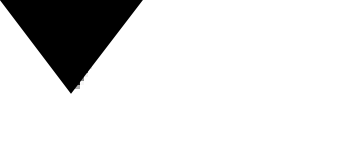

#### **Navigation Bar**

The navigation bar contains six different tabs that allow you to move throughout the Provider Web Portal.

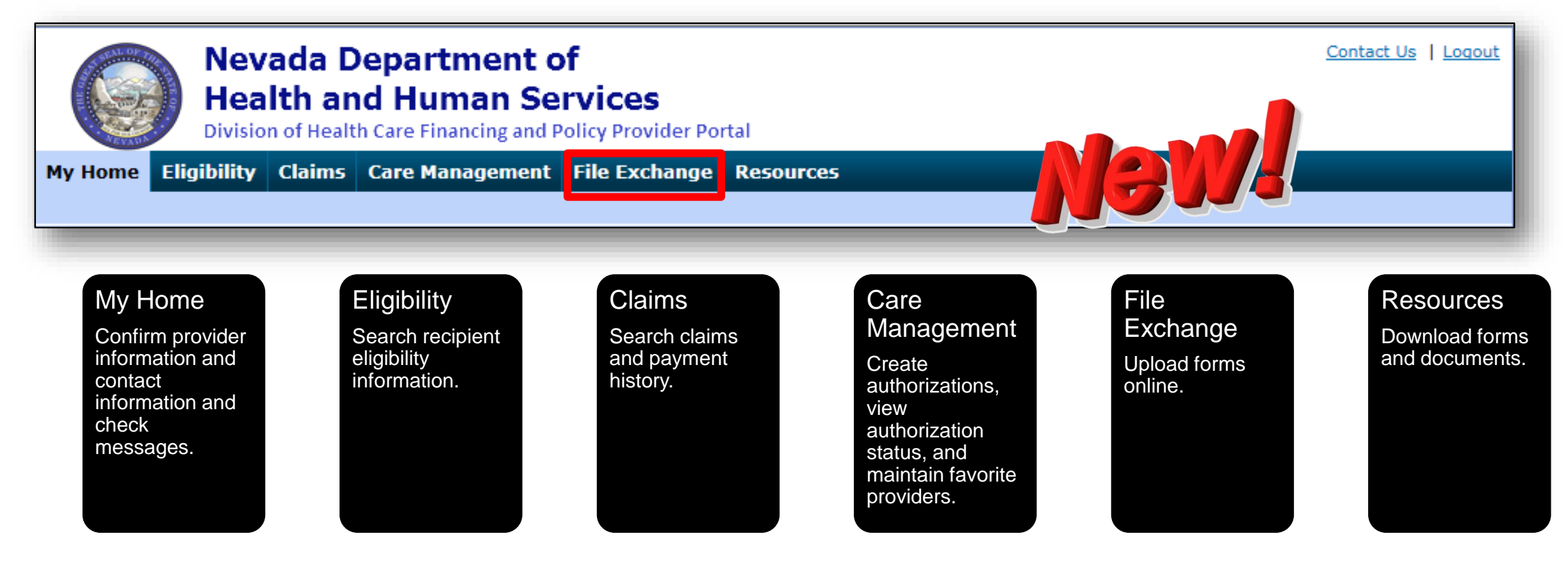

#### **Care Management Tab**

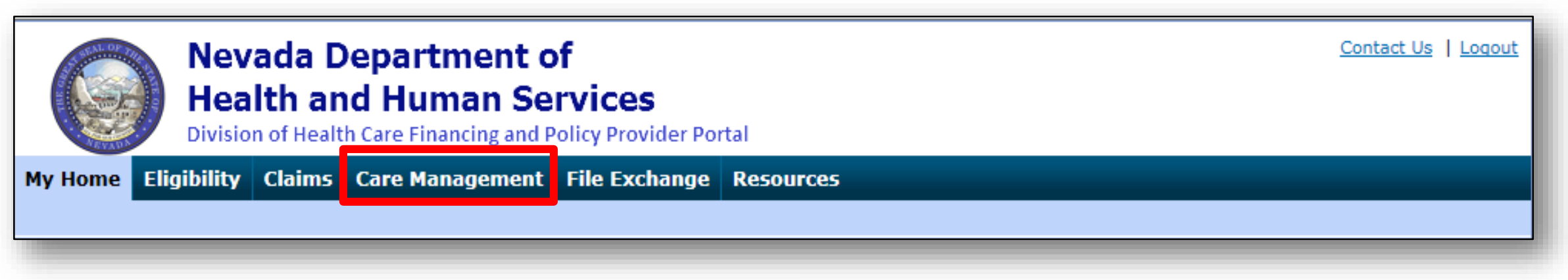

#### **Create Authorization**

Create authorizations for eligible recipients.

#### **View Authorization Status**

 Prospective authorizations that identify you as the requesting or servicing provider are listed.

#### **Maintain Favorite Providers**

- Create a list of frequently used providers.
- Select the facility or servicing provider from the providers on the list when you are creating an authorization.
- Maintain a favorites list of up to 20 providers.

## **Role-Based Security**

**Delegate Access — Role-Specific** 

#### **Granting Access to a Delegate**

- A new delegate is a person who does not currently have a delegate code, including a code that was created by someone else.
- Each delegate (person) should only have one delegate code, which is created by the first provider to add them as a delegate.
  - Log in to Provider Web Portal.
  - Click Manage Accounts.

Ask the person to whom you would like to delegate access if they have a delegate code before deciding whether to add a new delegate or link to an existing delegate.

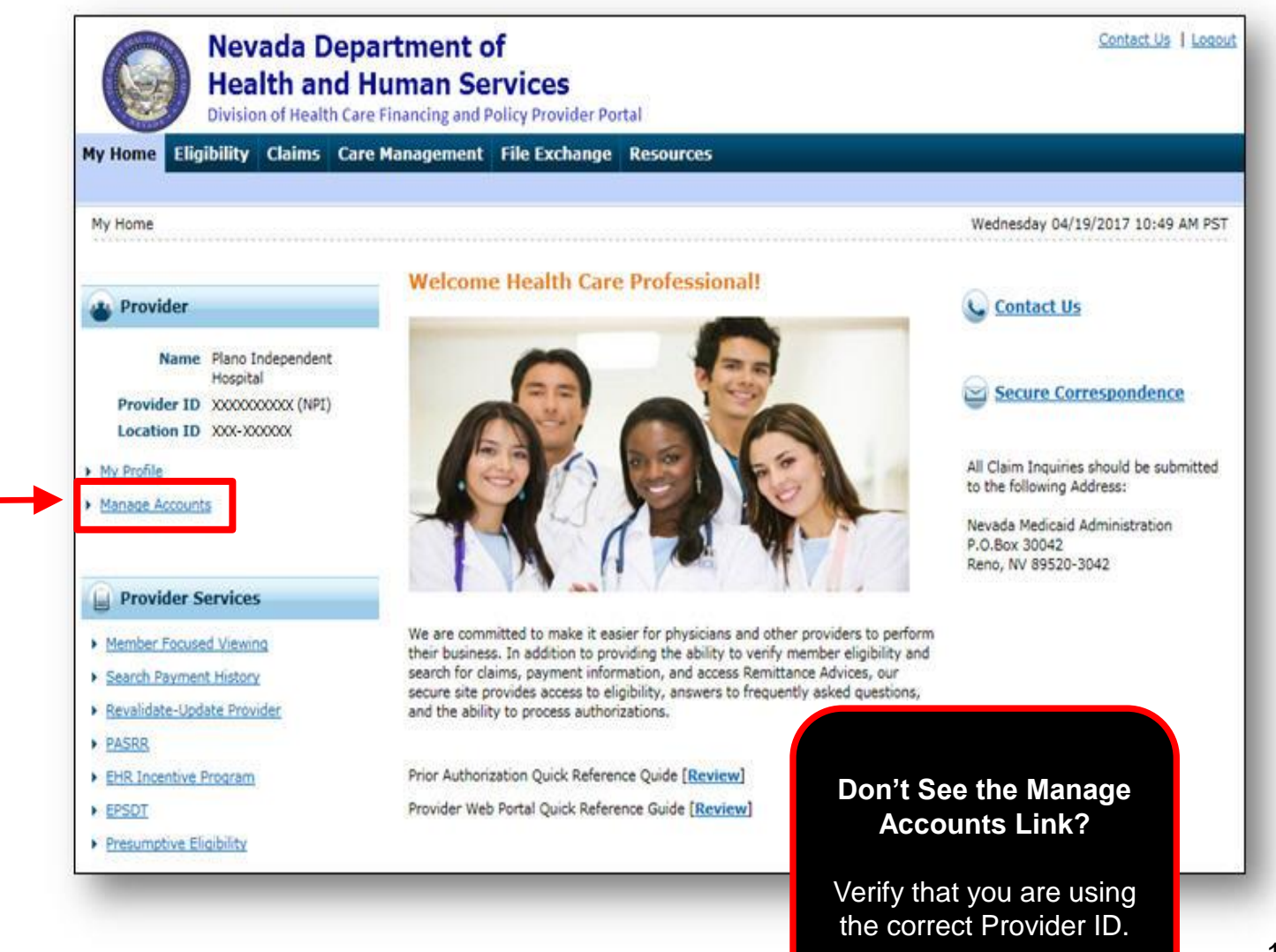

#### **Delegate Assignment Tabs**

- Add New Delegate.
- Add Registered Delegate.

Required fields are marked with a red asterisk (\*).

| Nevada Department of<br>Health and Human Services<br>Division of Health Care Financing and Policy Provider Portal                                                                                                    | Contact Us   Logout             |
|----------------------------------------------------------------------------------------------------|---------------------------------|
| My Home Eligibility Claims Care Management File Exchange Resources                                                                                                    |                                 |
| My Home > Manage Accounts                                                                                                    | Tuesday 09/06/2011 10:48 AM PST |
| Delegate Assignment         Add New Delegate         * Indicates a required field.         Enter the fields below and click Submit to generate the delegate code for the new delegate to register.         *First Name         *Last Name         *Birth Date 0         *Last 4 of DLN | Back to My Home                 |
| No Delegates are assigned to the User.                                                                                                    |                                 |
|                                                                                                    |                                 |

## **Delegate Assignment**

| Nevada Department of<br>Health and Human Services<br>Division of Health Care Financing and Policy Provider Portal                                                                                                    | Contact Us   Logout             |  |
|----------------------------------------------------------------------------------------------------|---------------------------------|--|
| My Home Eligibility Claims Care Management File Exchange Resources                                                                                                    |                                 |  |
| My Home > Manage Accounts                                                                                                    | Tuesday 09/06/2011 10:48 AM PST |  |
| Delegate Assignment         Add New Delegate       Add Registered Delegate         * Indicates a required field.         Enter the fields below and click Submit to generate the delegate code for the new delegate to register.         *First Name         *Last Name         *Birth Date 0         *Last 4 of DLN | Back to My Home                 |  |
| No Delegates are assigned to the User.                                                                                                    |                                 |  |
|                                                                                                    |                                 |  |

#### Add New Delegate

Enter the delegate's:

- First Name.
- Last Name.
- Birth Date.
- Last four digits of the delegate's Driver's License Number.
- Click Submit.

#### **Delegate Assignment (continued)**

| anage Accounts                              |                                                                                                    | Back to My Home |
|---------------------------------------------|----------------------------------------------------------------------------------------------------|-----------------|
| dd New Delegate                             |                                                                                                    |                 |
| Click <b>Confirm</b> to confirm the request | . Click <b>Cancel</b> to cancel it.                                                                                                    |                 |
| First Name                                  | John                                                                                                    |                 |
| Last Name                                   | Tester                                                                                                    |                 |
| Birth Date                                  | 01/01/1980                                                                                                    |                 |
| Last 4 of DLN                               | 1234                                                                                                    |                 |
| Decision                                    | Active                                                                                                    |                 |
| Functions                                   | <ul> <li>Base Delegate Access</li> <li>Care Management - Create Prior Authorization</li> <li>Care Management - View Prior Authorization</li> <li>Claims - Treatment History</li> <li>Claims - View Claims</li> <li>Eligibility - Eligibility Verification</li> <li>File Exchange - Download</li> <li>File Exchange - Upload</li> <li>Member Focus Viewing</li> <li>Provider Enrollment - Revalidate/Update</li> </ul> |                 |
| Edit Confirm                                | Cancel                                                                                                    |                 |

Choose the Functions you want the delegate to be able to perform.

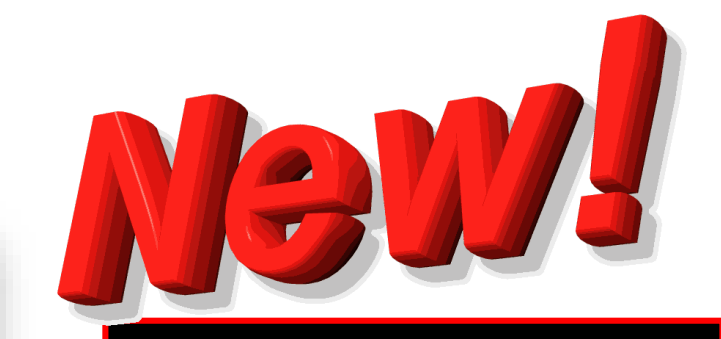

You can now select role-based functions that a delegate is authorized to access.

Provider Web Portal 5.0

- Click Confirm.

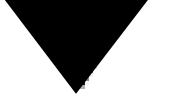

#### **Delegate Code** Delegate Assignment

The delegate needs a code to register for their own Provider Web Portal account. Once registered, they can access and switch between all providers who have assigned them as a delegate.

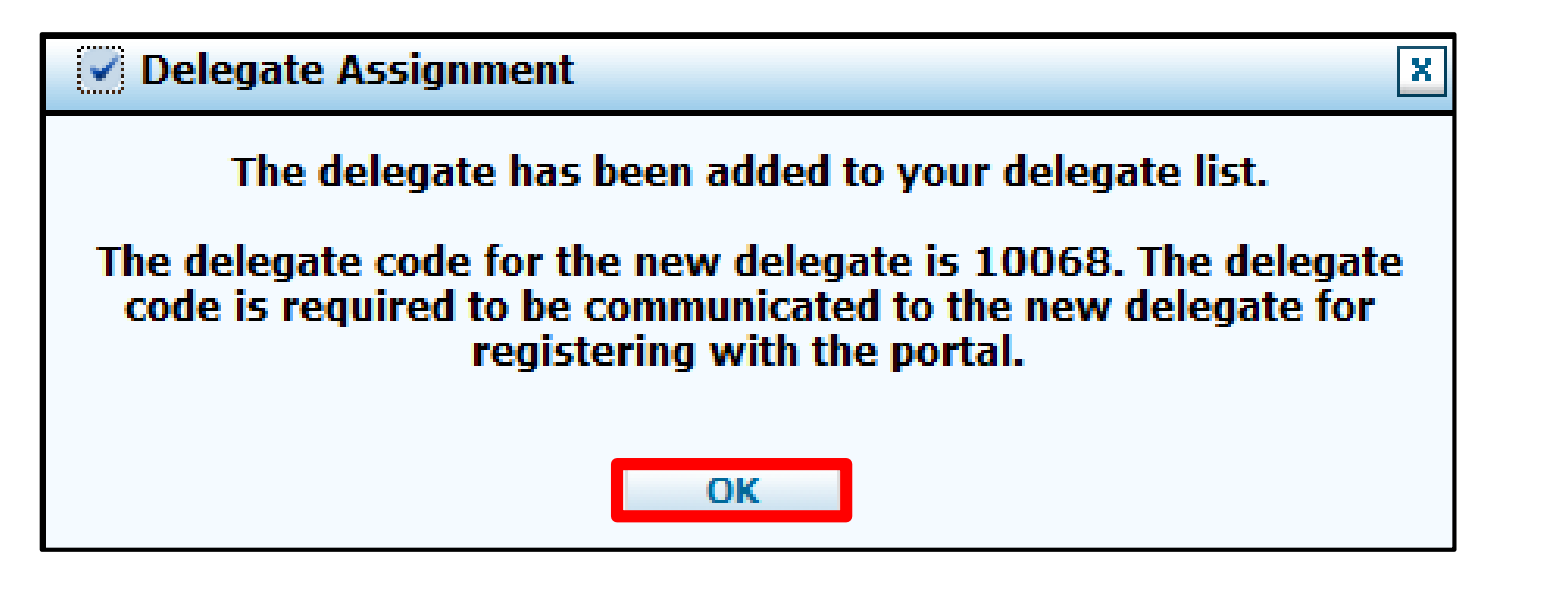

The **Delegate Assignment** screen displays with the **Delegate Code** for the new delegate. The delegate must enter this code to register. They should maintain this code in case another provider would like to add him or her as a delegate.

 Click OK to return to the Delegate Assignment screen to add another delegate or add a delegate that is already registered.

## Linking to an Existing Delegate

An existing delegate is a person who already has a delegate code, including a code that was created by someone else, and has registered for a Provider Web Portal account as a delegate.

- A provider's office may have more than one provider of services but utilize the same staff to perform administrative duties.
- Each provider will register in EVS and may want to delegate administrative duties to the same staff as the other provider.
- Although each provider registers separately, the delegate only needs to register once. The provider can add a registered delegate to perform administrative duties on their behalf.

## Linking to an Existing Delegate (continued)

#### Add Registered Delegate

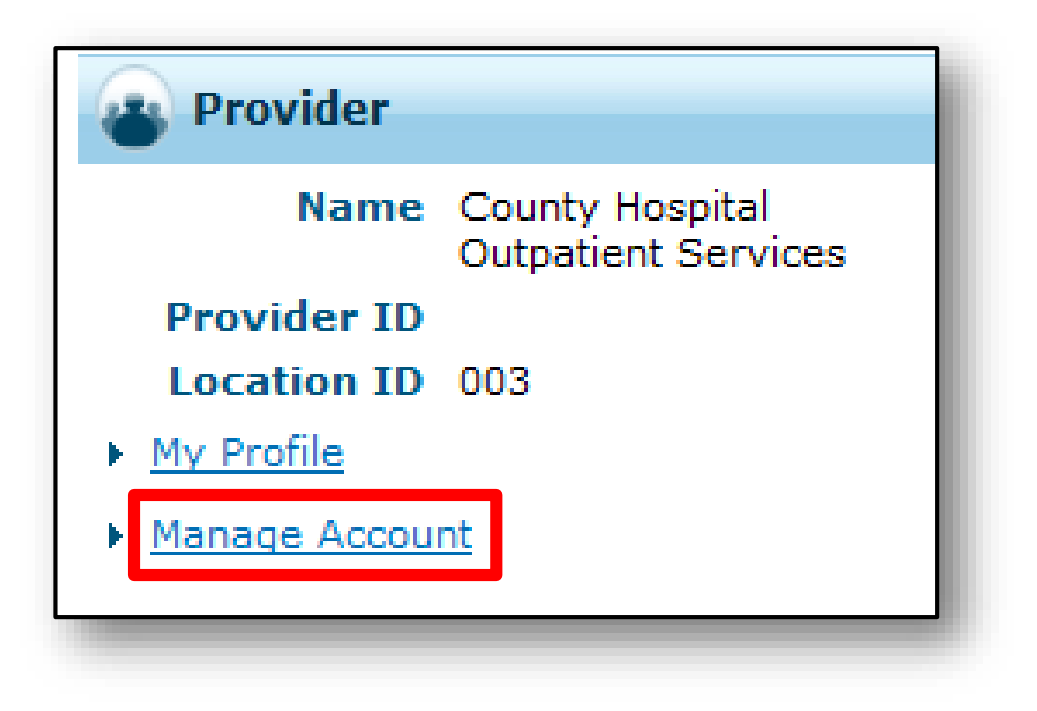

| Home Eligibility Claims Care Management             | Resources                                           |
|-----------------------------------------------------|-----------------------------------------------------|
| <u>v Home</u> > Manage Accounts                     | Tuesday 09/06/2011 10:48 AM                         |
| Delegate Assignment                                 | Back to My Home                                     |
| Add New Delegate Add egistered Delegate             |                                                     |
| Enter the fields below and click Submit to generate | the delegate code for the new delegate to register. |
| *First Name *Last Name                              | Required fields are marked                          |
| *Birth Date 0                                       |                                                     |
| Last 4 of DEN                                       | With a red asterisk (*).                            |
| Submit Cancel                                       |                                                     |
|                                                     | No Delegates are assigned to the User.              |

On the Home page, click
 Manage Account.

- Click Add Registered Delegate.

#### Linking to an Existing Delegate (continued)

| Manage Accounts                                                                                                    | Back to My Home |
|----------------------------------------------------------------------------------------------------|-----------------|
| Add New Delegate Add Registered Delegate                                                                                                    |                 |
| A registered delegate is defined as office staff and/or other support staff employed by the provider who have previously registered in<br>the Portal. Providers may authorize Portal access to a registered delegate by completing the required fields using the delegate's<br>assigned code. The delegate will then have access to the provider's information (claims, reports, eligibility inquiries, or other<br>functionality) via the Portal. |                 |
| * Indicates a required field.                                                                                                    |                 |
| Enter the Last Name and the Delegate Code to add that delegate to your delegate list then click Submit to proceed.                                                                                                    |                 |
| *Last Name Brown                                                                                                    |                 |
| *Delegate Code 100                                                                                                    |                 |
|                                                                                                    |                 |
| Select the functions that the delegate is authorized to access <b>*Functions</b> Base Delegate Access Care Management - Create Prior Authorization Care Management - View Prior Authorization Claims - Treatment History Claims - View Claims Claims - View Claims Eligibility - Eligibility Verification File Exchange - Download File Exchange - Upload Member Focus Viewing Provider Enrollment - Revalidate/Update                             |                 |
| Submit Cancel                                                                                                    |                 |
|                                                                                                    |                 |

- Enter the delegate's Last Name.
- Enter the Delegate Code.
- Select the delegate's role-based functions.
- Click Submit.

#### Linking to an Existing Delegate (continued) Make Changes to Delegate Assignments

| Manage Accounts Back to My Home       |                                                                                                    |  |   |  |  |  |
|---------------------------------------|----------------------------------------------------------------------------------------------------|--|---|--|--|--|
| Add Registered Delegate               |                                                                                                    |  | _ |  |  |  |
|                                       |                                                                                                    |  |   |  |  |  |
| Click Confirm to confirm the request. | Click Confirm to confirm the request. Click Cancel to cancel it.                                                                                                    |  |   |  |  |  |
| First Name                            | Charlie                                                                                                    |  |   |  |  |  |
| Last Name                             | Brown                                                                                                    |  |   |  |  |  |
| Birth Date                            | 12/02/1972                                                                                                    |  |   |  |  |  |
| Last 4 of DLN                         | 1234                                                                                                    |  |   |  |  |  |
| Delegate Code                         | 100                                                                                                    |  |   |  |  |  |
| Functions                             | <ul> <li>Base Delegate Access</li> <li>Care Management - Create Prior Authorization</li> <li>Care Management - View Prior Authorization</li> <li>Claims - Treatment History</li> <li>Claims - View Claims</li> <li>Eligibility - Eligibility Verification</li> <li>File Exchange - Download</li> <li>File Exchange - Upload</li> <li>Member Focus Viewing</li> <li>Provider Enrollment - Revalidate/Update</li> </ul> |  |   |  |  |  |
| Edit Confirm Cancel                   |                                                                                                    |  |   |  |  |  |
|                                       |                                                                                                    |  |   |  |  |  |
|                                       |                                                                                                    |  |   |  |  |  |

#### **Click Edit, Confirm or Cancel**

- Click Cancel to return to the Delegate Assignment page.
- Click Edit to make any changes in the Delegate Assignment page.
   After making changes, click Submit.
- Click **Confirm** to confirm the delegate information.

#### Linking to an Existing Delegate (continued) Confirm Delegate Assignment

 A Delegate Assignment box will be displayed to confirm that the delegate was added to the provider's delegate list.

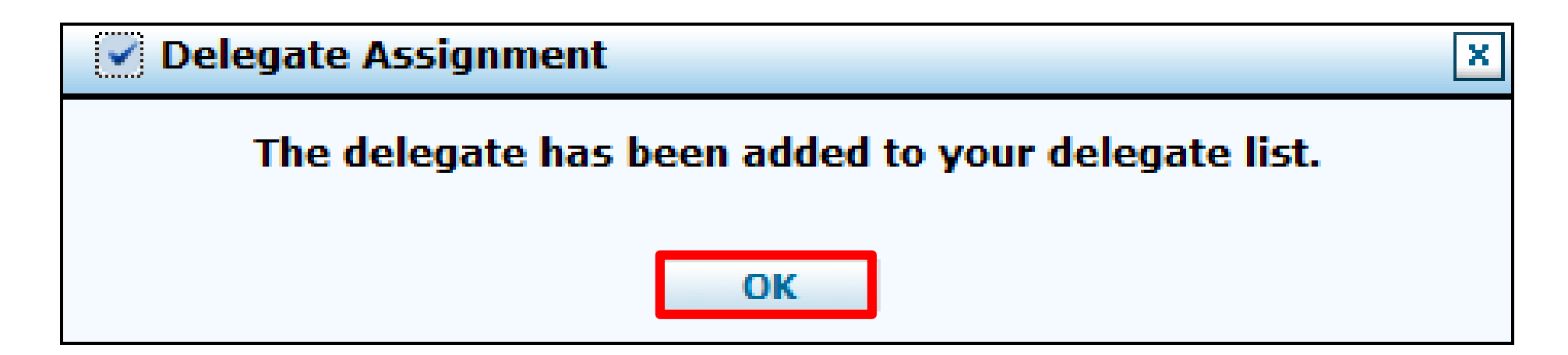

- Click **OK**. The delegate will be added to the Delegate Assignment page.

## Before You Create

**A Web Portal Prior Authorization Request** 

#### **Before You Create a Prior Authorization Request**

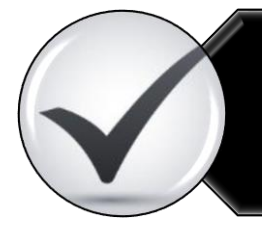

Verify eligibility to ensure that the recipient is eligible on the date of service for the requested services.

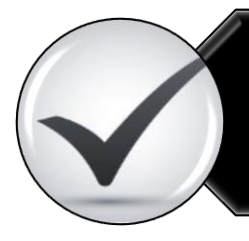

Use the Provider Web Portal's PA search function to see if a request for the dates of service, units and service(s) already exist and is associated with your individual, state or local agency, or corporate or business entity.

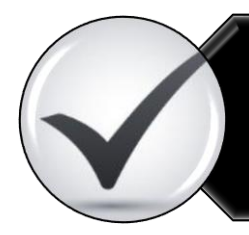

Review the coverage, limitations, and PA requirements for the Nevada Medicaid Program before submitting PA requests.

Use the Provider Web Portal to check PAs in pending status for additional information.

#### **Before You Create a Prior Authorization Request (continued)**

#### Recipient's Eligibility Changes from Managed Care Organization (MCO) to Fee-for-Service (FFS)

- Submit the most current authorization letter that specifies the dates of service and the number hours approved by the MCO.
- Submit an FA-24 marked as "Information Only" and on lines beneath. State that this recipient's eligibility has now changed from an MCO to Medicaid FFS.

## **Create a Prior Authorization Request**

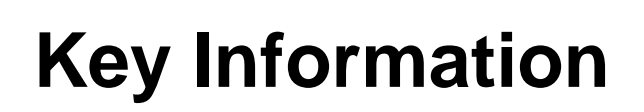

#### **Recipient Demographics**

— First Name, Last Name and Birth Date will be auto-populated based on the recipient ID entered.

#### **Diagnosis Codes**

- All PAs will require at least one valid diagnosis code.

Searchable Diagnosis, Current Procedural Terminology (CPT), Healthcare Common Procedure Coding System (HCPCS) and Current Dental Terminology (CDT) Codes

— Enter the first three letters or the first three numbers of the code to use the predictive search.

#### PA Attachments

- Attachments are required with all PA requests. Attachments can be submitted electronically, by mail or by fax.
- PA requests received without an attachment will remain in pended status for 30 days.
- If no attachment is received within 30 days, the PA request will automatically be cancelled.
- The PA is considered received on the date the attachment is received.

#### **Create Authorization**

| reate Authorization   View Aut      | horization Status   Maintain Favorite Providers   Authorization Criteria |                                                                        |
|-------------------------------------|--------------------------------------------------------------------------|------------------------------------------------------------------------|
| My Home                             |                                                                          |                                                                        |
| Provider                            | Welcome Health Care Professional!                                        | Contact Us                                                             |
| Name<br>Provider ID<br>Location ID  |                                                                          | Secure Correspondence                                                  |
| <u>My Profile</u><br>Manage Account |                                                                          | All Claim Inquiries should be submitted to the following Address:      |
| Denvides Comitors                   |                                                                          | Nevada Medicaid Administration<br>P.O.Box 30042<br>Reno, NV 89520-3042 |

- Log in to the Provider Web Portal.
- Click My Home.

 Hover over the Care Management tab, click Create Authorization from the sub-menu.

#### **One Page Process for Prior Authorization Requests**

| Create Authorization            | ?                                              |
|---------------------------------|------------------------------------------------|
| * Indicates a required field.   | Opental       Image: Second All I Collapse All |
| Requesting Provider Information |                                                |

Authorization Types Select Medical.

### **One Page Process for Prior Authorization Requests (continued)**

#### **Process Types**

Select the appropriate process type from the drop-down list.

| Create Authorization                                                   |                                   |                                                                                                    |   |            |
|------------------------------------------------------------------------|-----------------------------------|----------------------------------------------------------------------------------------------------|---|------------|
| * Indicates a required field.                                          |                                   |                                                                                                    |   |            |
|                                                                        | 0                                 | 9 Medical                                                                                                    |   | ODental    |
| *Process                                                               | Туре                              | ABA                                                                                                    |   |            |
| Requesting Provider Informa                                            | ation                             | ADHC<br>Audiology                                                                                                    | ^ |            |
| Provid                                                                 | er ID                             | BH Inpt<br>BH Outpt<br>BH PHP/IOP<br>BH Rehab                                                                                           |   | ID Type NP |
| Recipient Information                                                  |                                   | BH RTC                                                                                                    |   |            |
| *Recipie<br>Last I<br>Birth                                            | nt ID<br>Name<br>Date             | Home Health<br>Hospice<br>Inpt M/S<br>Ocular<br>Outpt M/S<br>PCS Annual Update<br>PCS One-Time<br>PCS SDS                               |   |            |
| Referring Provider Informat                                            | ion                               | PCS Significant Change                                                                                                    |   |            |
| Referring Provider sar<br>Requesting Pro<br>Select from Favo<br>Provid | ne as<br>vider<br>orites<br>er ID | PCS Temporary Auth<br>PCS Transfer<br>Retro ABA<br>Retro ADHC<br>Retro Audiology<br>Retro BH Inpt<br>Retro BH Outpt<br>Retro BH PHP/IOP |   | ID Туре    |
| Service Provider Information                                           | n                                 | Retro BH Rehab                                                                                                    |   |            |
| Service Provider sar                                                   | ne as                             | Retro DME<br>Retro Home Health                                                                                                    | ~ |            |

#### **Create Medical Prior Authorization Provider, Recipient, and Referring Provider Information**

| equesting Provider Information                    |     |                   |                                 |
|---------------------------------------------------|-----|-------------------|---------------------------------|
| Provider ID                                       | 119 | ID Type NPI       | Name Plano Independent Hospital |
| ecipient Information                              |     |                   |                                 |
| *Recipient ID                                     |     | 1                 |                                 |
| Last Name                                         |     | First Name        | Required fields are marked      |
| Birth Date                                        |     |                   | with a red asterisk (*).        |
| eferring Provider Information                     |     |                   |                                 |
| Referring Provider same as<br>Requesting Provider |     |                   |                                 |
| Select from Favorites                             |     |                   | ✓                               |
| Provider ID                                       | QI  | D Type 🛛 🗸 🗸 Name | Add to Favorites                |

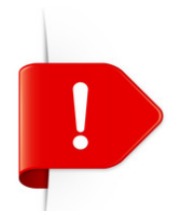

The Last Name, First Name, and Birth Date will be automatically populated based on the Recipient ID that is entered.

Nevada Medicaid Provider Web Portal – Prior Authorization Training

**Requesting Provider Information** The information in this section is automatically populated.

**Recipient Information** Enter the Recipient ID.

**Referring Provider Information** If there is a referring provider, complete one of the following options:

- Check the Referring Provider same as Requesting Provider box.
- Use the Select from Favorites drop-down list to select a provider from your favorites list.
- Enter the Provider ID and select the ID Type from the drop-down list.

#### **Create Medical Prior Authorization (continued)** Service Provider Information

| Service Provider In  | nformation                                          |                   | <b>—</b>                                            |
|----------------------|-----------------------------------------------------|-------------------|-----------------------------------------------------|
| Service Pro<br>Reque | ovider same as<br>esting Provider<br>from Favorites |                   |                                                     |
| State                | *Provider ID                                        | 🔍 *ID Type 🔍 Name | Add to Favorites                                    |
|                      | Location                                            | ~                 |                                                     |
| -                    |                                                     |                   | Required fields are marked with a red asterisk (*). |

- Check the Service Provider same as Requesting Provider box.
- Use the Select from Favorites drop-down list to select a provider from your favorites list.
- Enter Provider ID and select an ID Type from the drop-down list.
- Check the Add to Favorites box to add the entered provider to the favorite providers list.
- Select service location from the Location drop-down list (optional).

### **Diagnosis Information**

| Diagnosis Information                                                               |                                                                                  | =                    |
|-------------------------------------------------------------------------------------|----------------------------------------------------------------------------------|----------------------|
| Please note that the 1st diagnosis en<br>Click the <b>Remove</b> link to remove the | tered is considered to be the principal (primary) Diagnosis Code.<br>entire row. |                      |
| Diagnosis Type Diagnosis Code                                                       |                                                                                  | Action               |
| <ul> <li>Click to collapse.</li> </ul>                                              |                                                                                  |                      |
| *Diagnosis Type ICD-10-CM                                                           | 1 ✓ Diagnosis Code ⊕                                                             |                      |
|                                                                                     | Add Cancel Required fields with a red aster                                      | are mark<br>isk (*). |

- The first diagnosis code entered is considered to be the principal or primary diagnosis code.
- Portal allows up to nine diagnosis codes.
- Click Add to add each diagnosis code.

Do not key any decimals into the diagnosis code fields.

### **Diagnosis Information (continued)**

| Diagnosis Information                                                               |                                  |                                                     |        |  |
|-------------------------------------------------------------------------------------|----------------------------------|-----------------------------------------------------|--------|--|
| Error<br>Diagnosis Code not found.                                                  |                                  |                                                     |        |  |
| Please note that the 1st diagnosis en<br>Click the <b>Remove</b> link to remove the | tered is consider<br>entire row. | ed to be the principal (primary) Diagnosis Code.    |        |  |
| Diagnosis Type                                                                      |                                  | Diagnosis Code                                      | Action |  |
| <ul> <li>Click to collapse.</li> </ul>                                              |                                  |                                                     |        |  |
| *Diagnosis Type ICD-10-Cl                                                           | 1 🗸                              | *Diagnosis Code 0 1234<br>Diagnosis Code not found. | ×      |  |
| Add Cancel                                                                          |                                  |                                                     |        |  |
|                                                                                     |                                  |                                                     |        |  |

Invalid diagnosis codes are not acceptable.

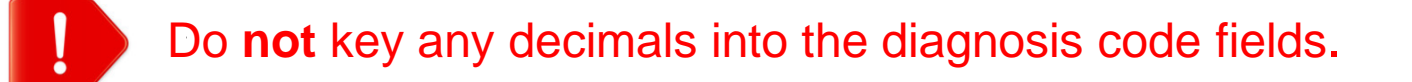

## **Diagnosis Information (continued)**

| Diagnosis Information                                                                                                    |                                                  |        |  |
|----------------------------------------------------------------------------------------------------|--------------------------------------------------|--------|--|
| Please note that the 1st diagnosis entered is considered to be the principal (primary) Diagnosis Code.<br>Click the <b>Remove</b> link to remove the entire row. |                                                  |        |  |
| Diagnosis Type                                                                                                    | Diagnosis Code                                   | Action |  |
| ICD-10-CM                                                                                                    | T7500XA-Unspecified effects of lightning, initia | Remove |  |
| Click to collapse.                                                                                                    |                                                  |        |  |
| *Diagnosis Type ICD-10-CM V *Diagnosis Code 🛛                                                                                                    |                                                  |        |  |
| Add Cancel                                                                                                    |                                                  |        |  |
| Click to collapse.  *Diagnosis Type ICD-10-CN                                                                                                    | M ✓ *Diagnosis Code θ<br>Add Cancel              |        |  |

- A valid diagnosis code must be entered.

Do **not** key any decimals into the diagnosis code fields.

# Service Details — Unsaved Data Warning

If you have entered information on the PA and have not clicked the **Add** button, you will get the message below when you click the **Submit** button.

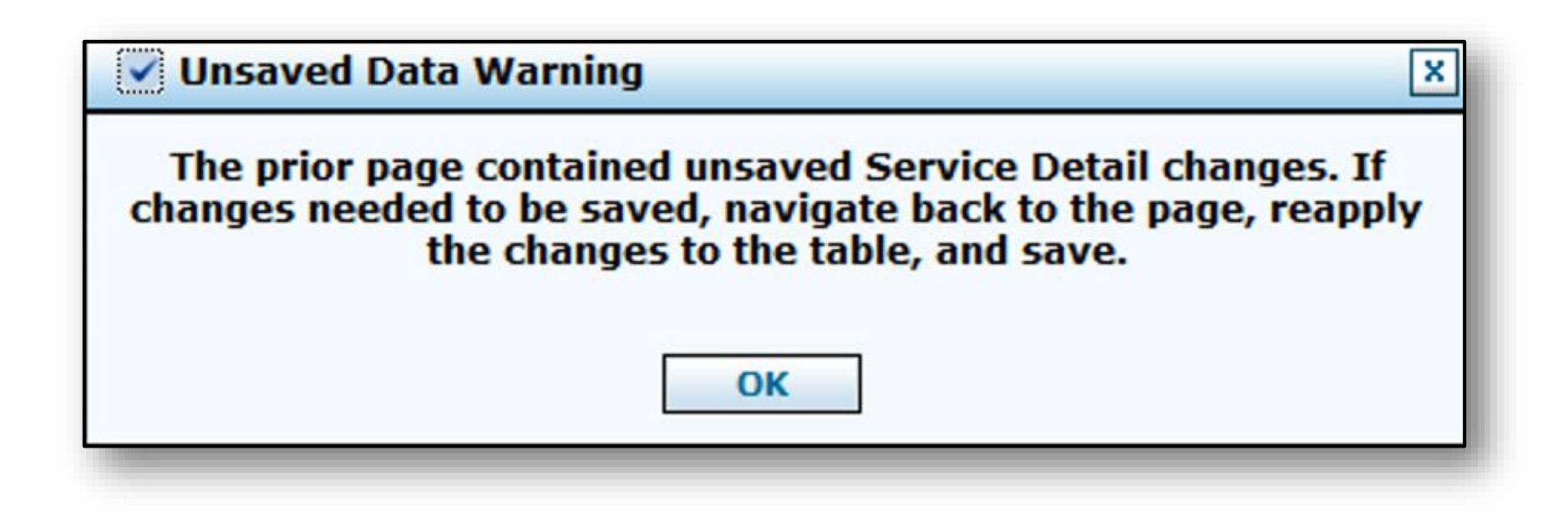
# Attachments Upload File

### **Attachment Requirements**

| Attach        | nments                                                                                                    |                |                   | -             |  |  |  |  |  |  |
|---------------|----------------------------------------------------------------------------------------------------|----------------|-------------------|---------------|--|--|--|--|--|--|
| To incl       | o include an attachment electronically with the prior authorization request, browse and select the attachment, select an Attachment Type and then click on the Add button.                                                                                         |                |                   |               |  |  |  |  |  |  |
| Prior A       | uthorization Forms                                                                                                    |                |                   |               |  |  |  |  |  |  |
| If you reques | If you will not be sending an attachment electronically, but you have information about files that were sent using another method, such as by fax or that are available on request, select the appropriate Transmission Method and enter all the fields displayed. |                |                   |               |  |  |  |  |  |  |
| Click th      | e Remove link to remove the entire room                                                                                                    | <i>w</i> .     |                   |               |  |  |  |  |  |  |
|               | Transmission Method                                                                                                    |                | File              | Action        |  |  |  |  |  |  |
| +             | EL-Electronic Only                                                                                                    | FA-1.pdf (1018 | 8K)               | Remove        |  |  |  |  |  |  |
| E Click       | to collapse.                                                                                                    |                |                   |               |  |  |  |  |  |  |
| *Tra          | ansmission Method EL-Electronic Or                                                                                                    |                |                   |               |  |  |  |  |  |  |
|               | *Upload File                                                                                                    |                | Browse            |               |  |  |  |  |  |  |
|               | *Attachment Type                                                                                                    |                | ✓                 |               |  |  |  |  |  |  |
|               |                                                                                                    |                | Allowable file ty | /pes include: |  |  |  |  |  |  |
|               | Add Cancel Add Cancel Allowable file types include.<br>doc, .docx, .gif, .jpeg, .pdf, .txt, .xls, .xlsx, .bmp, .tif, and .tiff.                                                                                                    |                |                   |               |  |  |  |  |  |  |
| P             | All PA requests requir                                                                                                    | e an attachmen | nt.               |               |  |  |  |  |  |  |

# **Attachment Requirements (continued)**

Choose the type of attachment being submitted from the dropdown list.

| Attachments                      |                                                                    |                                         |
|----------------------------------|--------------------------------------------------------------------|-----------------------------------------|
| To include an attachment close   | tranically with the prior authorization request, browse and colort | the attachment, coloct an Attachm       |
| To include an accachment elec    | tronically with the phor authorization request, browse and select  | I attachment, select an Attachn         |
| Drion Authorization Forms        | 59-Benefit Letter                                                  |                                         |
| PHOL AUCIONZACION FORMS          | 03-Report Justifying Treatment Beyond Utilization Guidlines        |                                         |
| If you will not be conding on a  | 11-Chemical Analysis                                               | twee cast using another method          |
| If you will not be sending an a  | 04-Drug Administered                                               | t were sent using another method        |
| appropriate Transmission Met     | 05-Treatment Diagnosis                                             |                                         |
|                                  |                                                                    |                                         |
| Click the Remove link to rem     | 07-Functional Goals                                                |                                         |
| Transmission                     | 08-Plan of Treatment                                               | Att                                     |
|                                  | 19 Progress Report                                                 |                                         |
| Click to collapse.               | 10-Continued Treatment                                             |                                         |
|                                  | 13-Certified Test Report                                           |                                         |
| *Transmission Method             | 15-Justification for Admission                                     |                                         |
| Transmission Fiethod             | 21-Recovery Plan                                                   |                                         |
| *Upload File                     | 48-Social Security Benefit Letter                                  |                                         |
| *Attachment Type                 | 55-Kental Agreement                                                |                                         |
| Attachment Type                  | A2 Allersias (Capathinitias Desumant                               |                                         |
|                                  | A3-Allergies/Sensitivities Document                                |                                         |
|                                  | A4-Autopsy Report                                                  |                                         |
| Add                              | AM-Ambulance Certification                                         |                                         |
| 1100                             | AS-Aumission Summary                                               |                                         |
|                                  | R2 Proportion                                                      |                                         |
|                                  | B2 Dhysisian Order                                                 |                                         |
|                                  | BD-Renchmark Testing Desults                                       |                                         |
|                                  | BS-Baseline                                                        |                                         |
|                                  | BT-Blanket Test Deculte                                            |                                         |
|                                  | CB-Chiropractic Justification                                      |                                         |
|                                  | CK-Consent Form(s)                                                 |                                         |
| Current Procedural Terminology   | D2-Physician Order                                                 | and data are copyrighted by the         |
| American Dental Association (AD  | DA-Dental Models                                                   | bility for data contained or not o      |
| Interfeat Perica Association (AD | DA Dentar Prodeis                                                  | is a solution of the contained of the c |

## **Uploading Attachments**

To include attachments electronically with a PA request:

- Select the Transmission Method Electronic Only.
- Upload File click **Browse** and locate the file to be attached and click to attach.
- Attachment type select the type of attachment being sent from the drop-down list.
- Select Add to attach the file.
- Additional attachments click Browse. Locate the file to be attached, then click to attach. (*Note:* The combined size of all attachments cannot exceed 4 MB per submission.)
- Once attachments are added, the file name will be visible in the attachment grid.
- To remove any attachments that were attached incorrectly, click **Remove**.

#### **File Upload Size Limit Reached**

- To add additional attachments, reopen the PA request by clicking Edit on the View Authorization Response page.
- Once the PA is reopened, additional attachments can be added.
- Resubmit the PA request.

### Uploading Attachments (continued) File Upload Naming Convention Guidelines

- Forms being uploaded must be in an approved format.
- Files should be saved using the form name as the prefix (e.g., FA-XX).
- Non-compliant file uploads may be rejected or cause a delay in processing the request.

#### File Upload Naming Convention Examples

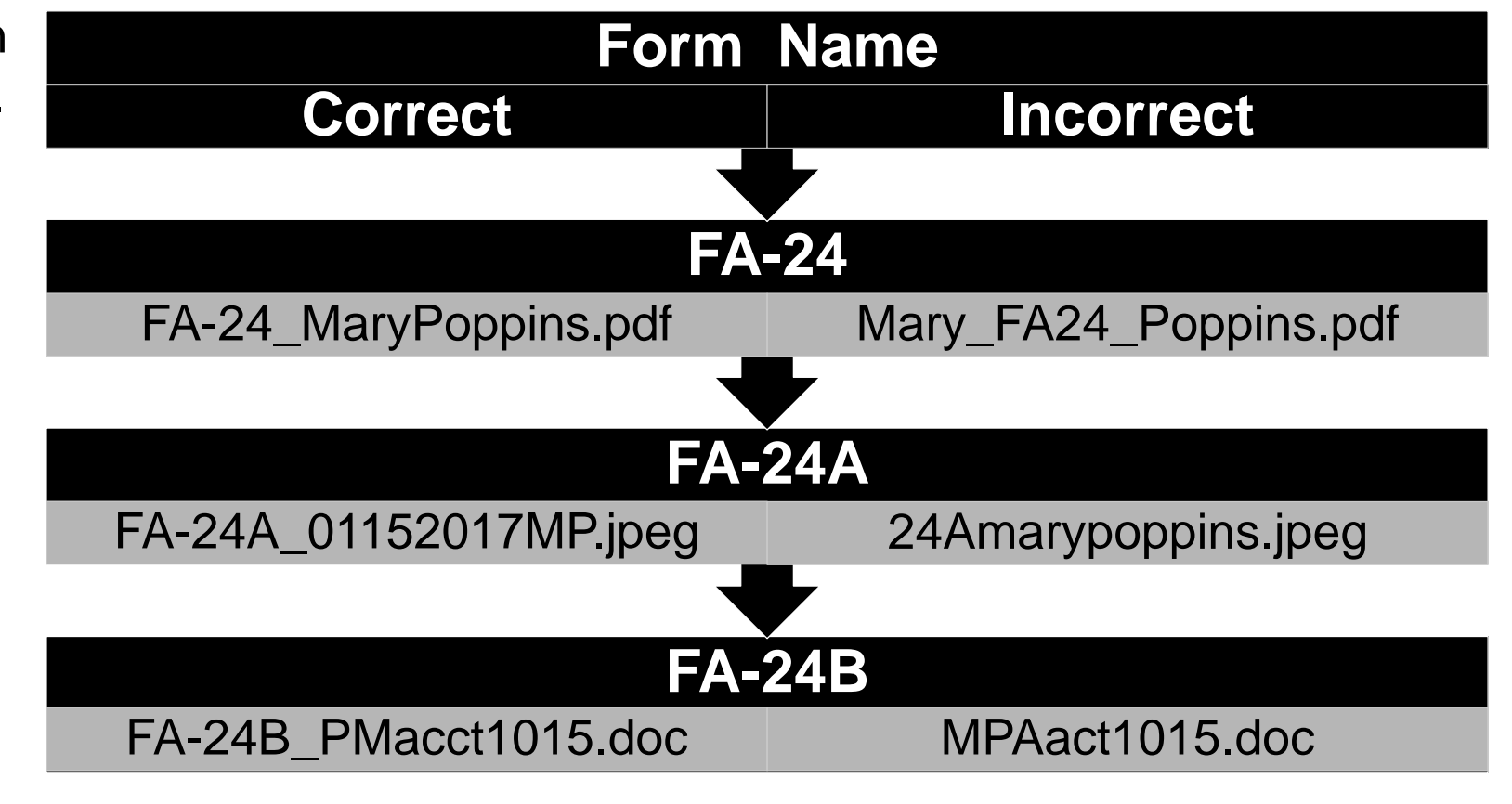

# **Submitting Attachments**

- All attachments should be submitted via the Provider Web Portal.
- If the maximum upload file size has been reached and additional attachments need to be submitted, click Edit to reopen the PA request on the View Authorization Response page.
- When the PA is reopened, add any additional attachments and resubmit the PA.
- If the PA has been submitted via the Provider Web Portal and attachments are being submitted by fax, the original PA tracking number must be referenced on all documents. The process must be followed to ensure that the documents will be matched to the correct request.

# **Submitting Attachments (continued)**

- Include your National Provider Identifier (NPI) and provider type (e.g., 10, 11, 12, 20) on the faxed documents. These requirements can be written or typed on the fax cover sheet or the documents being faxed (e.g., "FA-" for the prior authorization form).
- If attachments are submitted by fax, the PA will not be reviewed until all attachments are received. If attachments are not received within 30 days, the PA will be automatically cancelled.

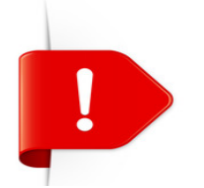

If an attachment is not submitted, your request will be cancelled after 30 days.

## **Submitting a Prior Authorization**

| Atta          | Attachments                                                                                                    |                                                                                               |                  |  |  |  |  |  |  |
|---------------|----------------------------------------------------------------------------------------------------|-----------------------------------------------------------------------------------------------|------------------|--|--|--|--|--|--|
| To ir         | To include an attachment electronically with the prior authorization request, browse and select the attachment, select an Attachment Type and then click on the Add button. |                                                                                               |                  |  |  |  |  |  |  |
| Prior         | r Authorization Forms                                                                                                    |                                                                                               |                  |  |  |  |  |  |  |
| If yo<br>appr | ou will not be sending an attachment electronically, b<br>ropriate Transmission Method and Attachment Type.                                                                 | ut you have information about files that were sent using another method, such as by fax or by | mail, select the |  |  |  |  |  |  |
| Click         | the <b>Remove</b> link to remove the entire row.                                                                                                    |                                                                                               |                  |  |  |  |  |  |  |
|               | Transmission Method                                                                                                    | File                                                                                          | Action           |  |  |  |  |  |  |
| E C           | lick to collapse.                                                                                                    |                                                                                               |                  |  |  |  |  |  |  |
| *             | Transmission Method EL-Electronic Only V                                                                                                    |                                                                                               |                  |  |  |  |  |  |  |
|               | *Upload File                                                                                                    | Browse                                                                                        |                  |  |  |  |  |  |  |
|               | *Attachment Type                                                                                                    | <u> </u>                                                                                      |                  |  |  |  |  |  |  |
|               |                                                                                                    |                                                                                               |                  |  |  |  |  |  |  |
|               | Add Cancel                                                                                                    |                                                                                               |                  |  |  |  |  |  |  |
|               |                                                                                                    |                                                                                               |                  |  |  |  |  |  |  |
|               |                                                                                                    | Submit                                                                                        | ncel             |  |  |  |  |  |  |

Once all of the required information, service details lines, and attachment information has been added, click **Submit** to go to the Confirm Authorization page.

# **Finalizing a Prior Authorization**

| Cor                 | Confirm Authorization |                   |                   |               |                                         |                     |           |                      |  |  |
|---------------------|-----------------------|-------------------|-------------------|---------------|-----------------------------------------|---------------------|-----------|----------------------|--|--|
|                     | Expand All   Collapse |                   |                   |               |                                         |                     |           |                      |  |  |
| Rec                 | questing Prov         | der Informatio    | n                 |               |                                         |                     |           | +                    |  |  |
| Rec                 | ipient Inform         | ation and Proc    | ess Type          |               |                                         |                     |           | +                    |  |  |
| Ref                 | erring Provid         | er Information    |                   |               |                                         |                     |           | +                    |  |  |
| Ser                 | vice Provider         | Information       |                   |               |                                         |                     |           | +                    |  |  |
|                     |                       |                   |                   |               |                                         |                     | Expan     | d All   Collapse All |  |  |
| Dia                 | gnosis Inforn         | nation            |                   |               |                                         |                     |           | E C                  |  |  |
| Pl                  | ease note that        | the 1st diagnosis | s entered is cons | sidered to be | the principal (primary) Diagnosis Code. |                     |           |                      |  |  |
|                     | [                     | )iagnosis Type    |                   |               | Diagnosis Code                          |                     |           |                      |  |  |
| ICD-10-CM           |                       |                   |                   |               | A3790-Whooping cough, un                | specified species v | vith      |                      |  |  |
| Ser                 | vice Details          |                   |                   |               |                                         |                     |           |                      |  |  |
|                     | Line #                | From Date         | To Date           |               | Code                                    |                     | Modifiers | Units                |  |  |
| +                   | 1                     | 04/01/2017        | 04/30/2017        | CPT/HCPCS     | 99214-Office/outpatient visit est       |                     |           | 1                    |  |  |
| Att                 | achments              |                   |                   |               |                                         |                     |           | E                    |  |  |
| Transmission Method |                       |                   | Method            |               | File                                    | Attachment Type     |           | 1                    |  |  |
| EL-Electronic Only  |                       |                   |                   |               | FA-29A.pdf (36K)                        | 06-Initial Assess   | ment      |                      |  |  |
|                     | Ba                    | ck                |                   |               |                                         | [                   | Confirm   | cel                  |  |  |

- Review the information for accuracy.
- If errors are present, click
   Back to return to the Create
   Authorization page.
- After all of the information has been reviewed, click Confirm to submit the PA for processing.

# **Authorization Successfully Submitted**

| Care Management > Authorization Receipt                                                                                                    |
|----------------------------------------------------------------------------------------------------|
|                                                                                                    |
| Authorization Receipt                                                                                                    |
| Your Authorization Tracking Number 20000 was successfully submitted.                                                                                                    |
| Click <b>Print Preview</b> to view authorization details and receipt.<br>Click <b>Copy</b> to copy member data or authorization data.<br>Click <b>New</b> to create a new authorization for a different member. |
| General Authorization Receipt Instructions                                                                                                    |
| Print Preview Copy New                                                                                                    |
|                                                                                                    |

- An authorization tracking number (ATN) receipt is generated upon successfully submitting the PA request.
- Click **Print Preview** to view the PA details and receipt.
- Click **Copy** to copy member data or authorization data.
- Click **New** to create a new PA request for a different recipient.

# **Example of an Unsuccessful Authorization**

- Duplicate service lines that already exist on another PA for the same recipient

#### Error

Data Validation Failure

This prior authorization request is a duplicate of existing PA request (35171700001).

| Confirm Authorization                  | ?                         |
|----------------------------------------|---------------------------|
|                                        | Expand All   Collapse All |
| Requesting Provider Information        | +                         |
| Recipient Information and Process Type | +                         |
| Referring Provider Information         | +                         |
| Service Provider Information           | +                         |

|                    |                                                                                                    |                |            |           |                                             |                     | Expan           | d All   Collapse All |   |  |  |
|--------------------|----------------------------------------------------------------------------------------------------|----------------|------------|-----------|---------------------------------------------|---------------------|-----------------|----------------------|---|--|--|
| Dia                | Diagnosis Information                                                                                  |                |            |           |                                             |                     |                 |                      |   |  |  |
| P                  | Please note that the 1st diagnosis entered is considered to be the principal (primary) Diagnosis Code. |                |            |           |                                             |                     |                 |                      |   |  |  |
|                    | D                                                                                                    | iagnosis Type  |            |           | Diagnosis (                                 | Code                |                 |                      |   |  |  |
|                    |                                                                                                    | ICD-10-CM      |            |           | A3790-Whooping cough, uns                   | specified species v | vith            |                      |   |  |  |
|                    |                                                                                                    |                |            |           |                                             |                     |                 |                      |   |  |  |
| Se                 | vice Details                                                                                           |                |            |           |                                             |                     |                 |                      |   |  |  |
|                    | Line #                                                                                                 | From Date      | To Date    |           | Code                                        |                     | Modifiers       | Units                |   |  |  |
| +                  | 1                                                                                                    | 04/01/2017     | 04/30/2017 | CPT/HCPCS | CPT/HCPCS 99214-Office/outpatient visit est |                     |                 | 1                    |   |  |  |
| At                 | achments                                                                                               |                |            |           |                                             |                     |                 | -                    | • |  |  |
|                    |                                                                                                    | Transmission I | Method     |           | File                                        |                     | Attachment Type | 1                    |   |  |  |
| EL-Electronic Only |                                                                                                    |                |            |           | FA-29A.pdf (36K)                            | 06-Initial Assess   | ment            |                      |   |  |  |
|                    |                                                                                                    |                |            |           |                                             |                     |                 |                      |   |  |  |
|                    | Bac                                                                                                    | k              |            |           |                                             |                     | Confirm Can     | cel                  |   |  |  |

# **Copying an Authorization**

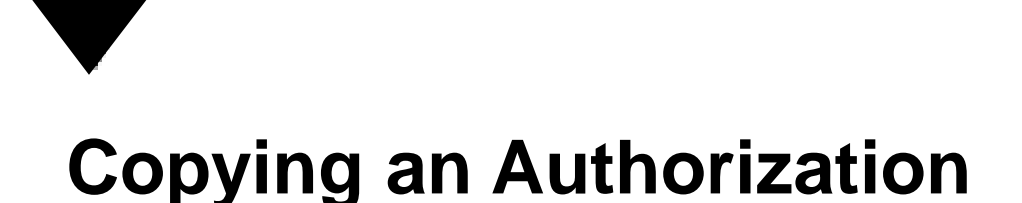

A PA request can be copied, either for the same recipient or the same service, from the Authorization Receipt screen once the original PA request has been successfully submitted.

| Authorization Receipt ?                                                                                                    |
|----------------------------------------------------------------------------------------------------|
| Your Authorization Tracking Number 200002 was successfully submitted.                                                                                                    |
| Click <b>Print Preview</b> to view authorization details and receipt.<br>Click <b>Copy</b> to copy member data or authorization data.<br>Click <b>New</b> to create a new authorization for a different member.<br>General Authorization Receipt Instructions |
| Print Preview Copy New                                                                                                    |

#### **Copying an Authorization (continued)** Member

- Copy a PA request for an existing recipient when requesting a new service.
- Only the recipient data is copied.

| Copy Data                                                                                                    |                                                                        |  |  |  |  |  |
|----------------------------------------------------------------------------------------------------|------------------------------------------------------------------------|--|--|--|--|--|
| Select the information you would like to have copied to the new authorization. Press <b>Copy</b> to initiate the new authorization request and continue entering authorization information. |                                                                        |  |  |  |  |  |
| Member Data<br>Copy the member data to a new authorization request.                                                                                                    | O Authorization Data<br>Copy authorization data to a different member. |  |  |  |  |  |
| Copy Cancel                                                                                                    |                                                                        |  |  |  |  |  |

#### **Copying an Authorization (continued)** Authorization Data

Copy a PA request by service in order to submit a PA request for similar services but for a different recipient.

| Copy Data                                                                                                    | ? |
|----------------------------------------------------------------------------------------------------|---|
| Select the information you would like to have copied to the new authorization. Press Copy to initiate the new authorization request and continue entering authorization information. |   |
| O Member Data<br>Copy the member data to a new authorization request.                                                                                                    |   |
| Copy Cancel                                                                                                    |   |

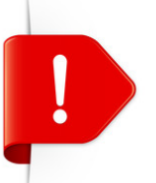

All of the authorization data is copied with the exception of the recipient data and the Attachments section.

# **Viewing Authorizations**

# **Viewing Authorizations**

| My Home         | Eligibility         | Claims     | Care Management            | Resources       |  |  |  |  |
|-----------------|---------------------|------------|----------------------------|-----------------|--|--|--|--|
| Create Author   | rization   View     | Authorizat | tion Status   Maintain Fav | orite Providers |  |  |  |  |
| Care Management |                     |            |                            |                 |  |  |  |  |
| Authorizations  |                     |            |                            |                 |  |  |  |  |
| Create A        | <u>uthorization</u> |            |                            |                 |  |  |  |  |
| View Sta        | tus of Authoriz     | zations    |                            |                 |  |  |  |  |
| Maintain        | Favorite Provi      | der List   |                            |                 |  |  |  |  |

- Select the Care Management tab.
- Click View Status of Authorizations.

| 1 | View Authorization Status                                                                                                    |                                                                       |                                                            |                                      |                                |                                                                        |                                                        |  |  |  |
|---|----------------------------------------------------------------------------------------------------|-----------------------------------------------------------------------|------------------------------------------------------------|--------------------------------------|--------------------------------|------------------------------------------------------------------------|--------------------------------------------------------|--|--|--|
|   | Prospective Authorizations Search Options                                                                                                    |                                                                       |                                                            |                                      |                                |                                                                        |                                                        |  |  |  |
|   | Prospective authorizations i<br>beginning Services Date of<br>search for a different autho<br><b>Prospective Authorizat</b>                               | identifying you as the<br>today or greater. Cli<br>rization.<br>tions | e Requesting or Servicing P<br>ck the Authorization Tracki | rovider are liste<br>ng Number to vi | d below. Thes<br>iew the autho | se results include the first (20)<br>rization response details or sele | authorizations with a<br>ect the Search Options tab to |  |  |  |
|   | Authorization Tracking<br>Number       Service Date       Recipient Name       Process<br>Recipient ID       Requesting Provider       Servicing Provider |                                                                       |                                                            |                                      |                                |                                                                        |                                                        |  |  |  |
|   | 3117                                                                                                    | 04/20/2017 -<br>04/25/2017                                            | SMITH, JANE                                                | 000000                               | Outpt M/S                      | HEALTHCARE                                                             | HEALTHCARE                                             |  |  |  |

- Prospective Authorizations and Search Options tabs will be displayed.
- The Prospective Authorizations tab displays PAs by either the requesting or servicing provider.
- The Search Options tab allows a search by either recipient or provider information.
- To view the details of an authorization, click the ATN. It will be blue in color and underlined.

| View Authoriz  | ation Respon  | ise for Jan | e Doe Smith        |        |                                                                     | Bac                 | to View Auth                        | prization Status           | ?        |
|----------------|---------------|-------------|--------------------|--------|---------------------------------------------------------------------|---------------------|-------------------------------------|----------------------------|----------|
| Autho          | rization Trac | king # 10   | 00000121           |        | Process Type Outpt M/S                                              |                     |                                     |                            |          |
| Requesting Pro | ovider Inforr | nation      |                    |        |                                                                     |                     | Expa                                | nd All   <u>Collapse</u> / |          |
|                |               | nation      |                    |        |                                                                     |                     |                                     |                            | <u>–</u> |
| Recipient Info | rmation       |             |                    |        |                                                                     |                     |                                     |                            | <u>+</u> |
| Referring Prov | ider Informa  | ition       |                    |        |                                                                     |                     |                                     |                            | +        |
| Diagnosis Info | rmation       |             |                    |        |                                                                     |                     |                                     | [                          | +        |
| Service Provid | er / Service  | Details In  | formation          |        |                                                                     |                     |                                     | [                          | Ξ        |
|                | Provid        | er ID 119   | k                  |        | ID Type NPI Name Plano Inc                                          | dependent H         | ospital                             |                            |          |
| From Date      | To Date       | Units       | Remaining<br>Units | Amount | Code                                                                | Medical<br>Citation | Decision /<br>Date                  | Reason                     |          |
| 04/01/2017     | 04/30/2017    | 3           | -                  | -      | CPT/HCPCS 77261-Therapeutic radiology treatment<br>planning; simple | <u>View</u>         | Certified In<br>Total<br>04/30/2017 | -                          |          |
|                | Edit Vie      | ew Provid   | er Request         |        |                                                                     |                     | Print Pre                           | zview                      |          |

- The ATN is the same as the PA number. If a claim is submitted before the PA is approved, the claim will deny.
- The PA status always defaults to "Pended" until a determination is complete.

| View Authoriz  | ation Respon  | ise for Jar | ne Doe Smith       |        |                                                                     | Bac                 | k to View Autho                     | rization Statu   | s ?    |
|----------------|---------------|-------------|--------------------|--------|---------------------------------------------------------------------|---------------------|-------------------------------------|------------------|--------|
| Autho          | rization Trac | king # 1    | 00000121           |        | Process Type Outpt M/S                                              |                     |                                     |                  |        |
| Requesting Pr  | ovider Inforn | nation      |                    |        |                                                                     |                     | <u>Expar</u>                        | nd All   Collaps | se All |
| Recipient Info | rmation       |             |                    |        |                                                                     |                     |                                     |                  | +      |
| Referring Prov | vider Informa | ition       |                    |        |                                                                     |                     |                                     |                  | +      |
| Diagnosis Info | ormation      |             |                    |        |                                                                     |                     |                                     |                  | +      |
| Service Provid | ler / Service | Details In  | formation          |        |                                                                     |                     |                                     |                  | -      |
|                | Provid        | er ID 119   | ).                 |        | ID Type NPI Name Plano Inc                                          | dependent H         | lospital                            |                  |        |
| From Date      | To Date       | Units       | Remaining<br>Units | Amount | Code                                                                | Medical<br>Citation | Decision /<br>Date                  | Reason           | 1      |
| 04/01/2017     | 04/30/2017    | 3           | -                  | -      | CPT/HCPCS 77261-Therapeutic radiology treatment<br>planning; simple | View                | Certified In<br>Total<br>04/30/2017 | -                |        |
|                | Edit Vie      | ew Provid   | er Request         |        |                                                                     |                     | Print Pre                           | view             |        |

- Under the Decision/Date field:
  - Certified in Total The PA request was approved for exactly as requested.
  - Not Certified The PA was not approved.
- Under the Reason field:
  - Disposition pending review The PA request is still in process, which appears when the PA request is in "Pended" status.
- Always check the details of your PA request by expanding all fields and reviewing the information.

| F                 | Provider ID | 119                    |        | ID Type NPI Name Plano Inc                                          | dependent H         | ospital                             |        |
|-------------------|-------------|------------------------|--------|---------------------------------------------------------------------|---------------------|-------------------------------------|--------|
| From Date To D    | Date Un     | its Remaining<br>Units | Amount | Code                                                                | Medical<br>Citation | Decision /<br>Date                  | Reason |
| 04/01/2017 04/30/ | /2017 3     | 3 _                    | -      | CPT/HCPCS 77261-Therapeutic radiology treatment<br>planning; simple | View                | Certified In<br>Total<br>04/30/2017 | -      |
| Edit              | View Pr     | rovider Request        |        |                                                                     |                     | Print Pre                           | view   |

- Remaining Units/Days The amount counts down as claims are processed.
- The Medical Citation field indicates if additional information is needed for all authorizations (including denied). Click View to see the details.
- PA requests submitted through the Provider Web Portal are viewable. Faxed authorizations
  may limit the amount of information that is viewable (summary, status of request).

*Note:* If you are searching for a PA number by the Recipient ID when the PA request is more than 60 days old and you do not know the start date of the authorization, you will need to call 800-525-2395 to get the PA number.

# **Submitting Additional Information**

## **How to Submit Additional Information**

If you have submitted a PA request via the Provider Web Portal but need to submit additional information such as:

- Requests for additional services.
- Attachments that were not submitted with the original PA submission.
- An FA-29 Prior Authorization Data Correction Form.
- An FA-29A Request for Termination of Service

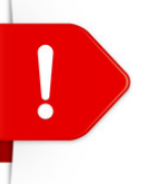

Use the approved naming convention when uploading attachments. For instance, "Form Name" as the prefix, FA-XX.

# How to Submit Additional Information (continued)

#### **Resubmission Process**

- Search for the PA using the View Authorization Status search page.
- Click the ATN in the Search Results grid.
- Click Edit on the View
   Authorization Response page.
- The PA is re-opened, and new diagnosis codes, service details, and/or attachments can be added.

|                                             |                                      |                 |                    |        |                                              |                     | P                    | rint Preview                                                                                          |
|---------------------------------------------|--------------------------------------|-----------------|--------------------|--------|----------------------------------------------|---------------------|----------------------|----------------------------------------------------------------------------------------------------|
| iew Authoriza                               | ation Respons                        | e for           |                    |        |                                              |                     | <u>Back to Vi</u>    | iew Authorization Status                                                                              |
| Author                                      | rization Track                       | ing # 351       | .7134              |        | Process Type DM                              | E                   |                      | Expand All   Collapse All                                                                             |
| equesting Pro                               | ovider Inform                        | ation           |                    |        |                                              |                     |                      | +                                                                                                    |
| ecipient Infor                              | rmation                              |                 |                    |        |                                              |                     |                      | +                                                                                                    |
| eferring Prov                               | ider Informat                        | ion             |                    |        |                                              |                     |                      | +                                                                                                    |
| iagnosis Info                               | rmation                              |                 |                    |        |                                              |                     |                      | +                                                                                                    |
| ervice Provide                              | er / Service D                       | etails Info     | ormation           |        |                                              |                     |                      | _                                                                                                    |
|                                             | Provide                              | <b>r ID</b> 112 |                    | I      | D Type NPI Name                              | PHARMACY            |                      |                                                                                                    |
| From Date                                   | To Date                              | Units           | Remaining<br>Units | Amount | Code                                         | Medical<br>Citation | Decision /<br>Date   | Reason                                                                                                |
| 05/16/2017                                  | 05/16/2017                           | 1               | -                  | -      | CPT/HCPCS G9100-Onc dx gastric no recurrence | <u>Hide</u>         | Pended<br>05/14/2017 | Product/service/procedure<br>delivery pattern (e.g.,<br>units, days, visits, weeks,<br>hours, months) |
| Medical Cita<br>700- Authori<br>Notes To Pr | ation<br>ization requiren<br>rovider | nents not n     | net.               |        |                                              |                     |                      |                                                                                                    |
|                                             | Edit                                 | w Provide       | r Request          |        |                                              |                     | I                    | Print Preview                                                                                         |

Changes cannot be made to previously submitted information. If you need to update previously submitted information, attach the FA-29 Prior Authorization Data Correction Form to the PA request that needs to be updated.

## How to Submit Additional Information (continued)

- Once the new information has been added to the PA request, click **Resubmit** to review the PA information.
- Click **Confirm** to resubmit the PA.
- The ATN will remain the same.

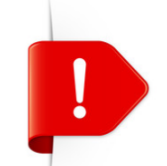

PA requests with a status of Not Certified or Cancel cannot be resubmitted. The **Edit** button will not appear on the View Authorization Response page.

# **Searching Authorization Status**

# **Searching Authorization Status**

| View Authorization Status                     |                                                                                |
|-----------------------------------------------|--------------------------------------------------------------------------------|
| Prospective Authorizations Search Options     |                                                                                |
| Enter at least one of the following fields to | search for an authorization.                                                   |
| Authorization Information                     |                                                                                |
| Authorization Tracking Numb                   | er                                                                             |
| Day Ran                                       | Select a Day Range or specify a Service Date<br>Last 30 days V OR Service Date |

Providers have the ability to search for specific PA requests. Click **Search Options** on the View Authorization Status page. To search for a PA, enter at least one of the following:

- Enter the ATN.
- Select the Day Range from the drop-down list.
- Enter the Service Date.

*Note:* The Service Date field cannot be blank unless an ATN was entered. If the PA start date is more than 60 days ago, a starting service date of the authorization must be entered in the Service Date field.

Nevada Medicaid Provider Web Portal - Prior Authorization Training

# **Searching Authorization Status (continued)**

| Recipient Information                                                                                                  |
|----------------------------------------------------------------------------------------------------|
| 4ember information is not mandatory. You can either enter the Member ID; or the Last Name, First Name, and Birth Date. |
| Recipient ID Birth Date 9                                                                                              |
| Last Name First Name                                                                                                   |
|                                                                                                    |
|                                                                                                    |

#### **Recipient Information**

- Enter the recipient's information.
- Enter only the recipient's ID number or the recipient's Last name, First name, and Date of Birth.

# **Searching Authorization Status (continued)**

| Provider ID          | ID Type V                                 |
|----------------------|-------------------------------------------|
| This Provider is the | Servicing Provider on the Authorization   |
|                      | O Referring Provider on the Authorization |

#### **Provider Information**

- Enter the provider's NPI in the Provider ID field.
- Select the ID Type from the drop-down list.
- Select whether the provider is the servicing or referring provider on the PA request.
- Click Search.
- Search results will display at the bottom of the screen.

# Forms

### Attach the appropriate FA Form(s) for the Authorization Type Being Requested

- Refer to https://www.medicaid.nv.gov/providers/forms/forms.aspx for the forms options.
- Verify that all fields are completed on the appropriate form(s) for the requested service.
- Type information into the form. Illegible forms will not be processed.
- The explanation of the reason that a request is being made and any special circumstances should be explicit and concise.
- All information including start dates and procedure codes must be consistent with information entered on the Provider Web Portal — Prior Authorization Request. If information is not consistent, it will cause delays.

# **Prior Authorization Reconsideration Request Form – 29B**

#### **Steps to Upload Forms**

- Select the File Exchange.
- From the File Type drop-down list, select the form to be uploaded. (*Note:* Prior Authorization forms will require additional input of the appropriate Authorization Tracking Number and recipient ID.)
- Enter the ATN for the PA request.
- Enter the Recipient ID associated with the Authorization Tracking Number.

# Prior Authorization Reconsideration Request Form – 29B (continued)

- Upload File Click Browse to initiate a browser window from which you can select the file you
  want to upload.
- Choose a file that you want to upload from the appropriate location and click **Open**. The file
  name and location appears on the upload file section. (*Note:* Clicking the **Cancel** button or
  selecting the **X** icon on the browser window closes the browser window without selecting any
  files to upload.)
- Click Upload.
- If applicable, an error message will appear either saying that there is a recipient or tracking number mismatch or there was a problem processing your last request.

# Resources

# **Additional Resources**

- For Forms: https://www.medicaid.nv.gov/providers/forms/forms.aspx
- For EVS General Information: https://www.medicaid.nv.gov/providers/evsusermanual.aspx
- For Secure EVS Web Portal: <u>https://www.medicaid.nv.gov/hcp/provider/Home/tabid/135/Default.aspx</u>
- Billing Manual and Guides: https://www.medicaid.nv.gov/providers/BillingInfo.aspx

#### **DHCFP Contact Information**

- Division of Health Care Financing and Policy: http://dhcfp.nv.gov/
- Medicaid Services Manuals, MSM Chapters: <a href="http://dhcfp.nv.gov/Resources/AdminSupport/Manuals/MSM/MSMHome/">http://dhcfp.nv.gov/Resources/AdminSupport/Manuals/MSM/MSMHome/</a>

# **Contact Us**
## Contact Us — Nevada Medicaid

**Customer Service** 

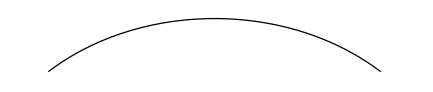

Customer Service Telephone: 877-638-3472

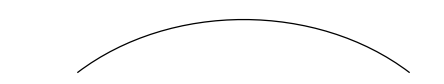

Prior Authorization Telephone: 800-525-2395

Provider Web Portal Technical Assistance: 877-638-3472 Web Portal Option 6

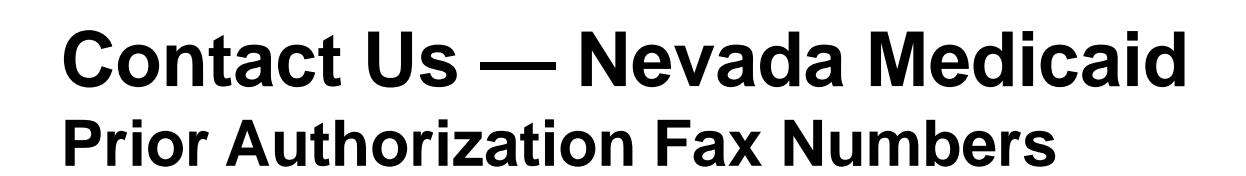

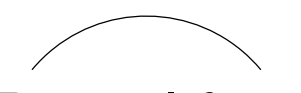

Dental fax: 855-709-6848

PCS/ADHC fax: 855-709-6846

All other PA fax: 866-480-9903

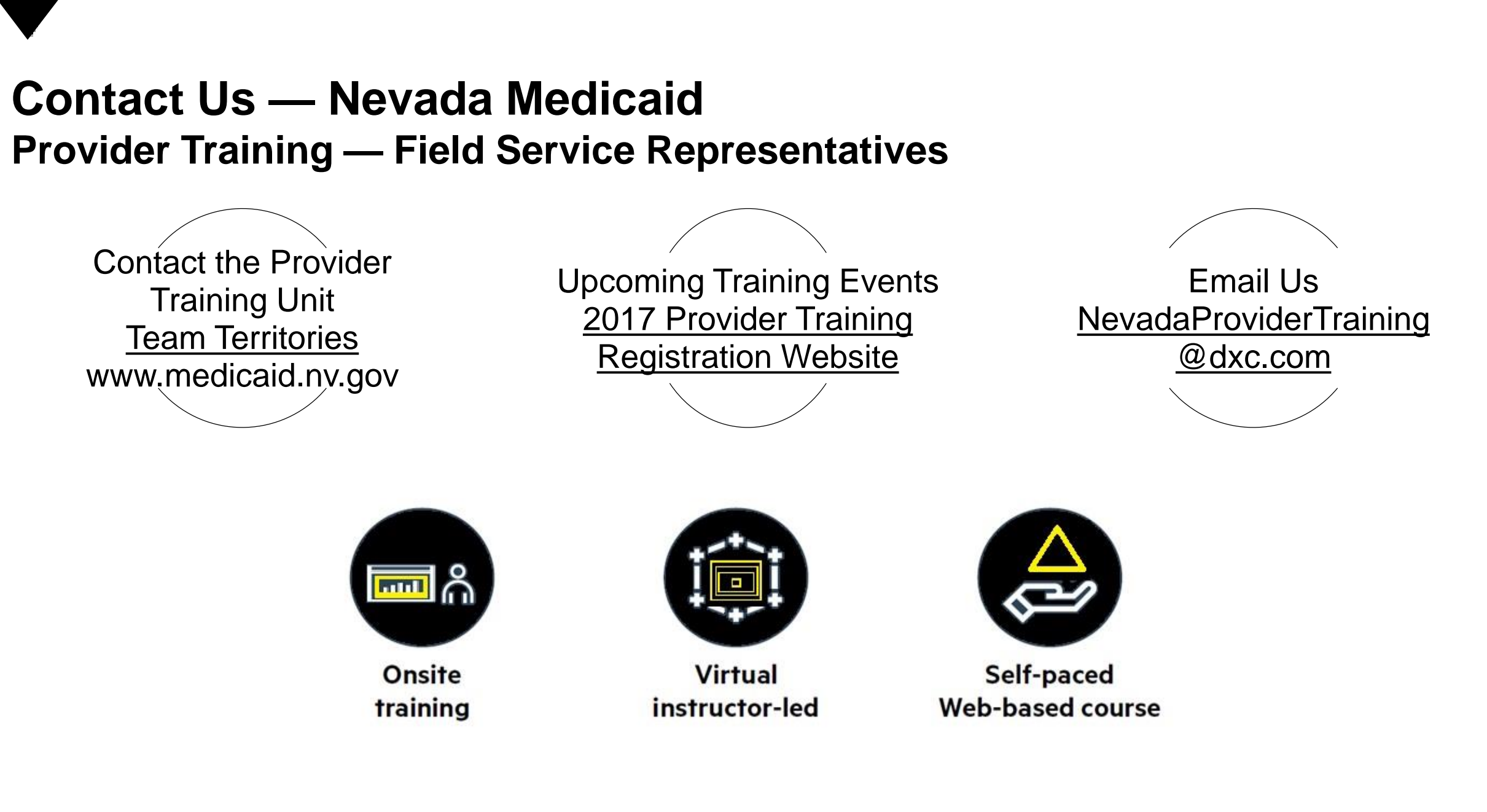

## Thank You